## Инструкция по созданию курсов в Moodle

Вход в систему осуществляется по ссылке <u>https://test.ncsa.ru</u>. Далее требуется нажать на кнопку **Вход:** 

| СКГА Вн | начало |                                                   | ∎ Русский (ru) ~ | Вход |
|---------|--------|---------------------------------------------------|------------------|------|
|         |        | Северо-Кавказская государственная академия        |                  |      |
|         |        | Доступные курсы                                   |                  |      |
|         |        | Русский язык                                      |                  |      |
|         |        | Учитель: Фатима Акбаева                           |                  |      |
|         |        | Вступительные испытания для Прикладной математики |                  |      |
|         |        |                                                   |                  |      |
|         |        | Алтенатика                                        |                  |      |
|         |        | Учитель: Администратор Пользователь               |                  |      |
|         |        |                                                   |                  |      |

?

## Ввести свои Логин и Пароль:

| Зайти на Северо-<br>Кавказская<br>государственная академия |  |
|------------------------------------------------------------|--|
| Логин или адрес электронной почты                          |  |
| Пароль                                                     |  |
| Вход<br>Забыли пароль?                                     |  |
| Некоторые курсы, возможно,<br>открыты для гостей           |  |
| Зайти гостем                                               |  |
| Русский (ru) Уведомление о файлах cookie                   |  |

Для создания курса перейдите в раздел Мои курсы:

|            | Шкала в   | ремени        |                 |                 |              |          |               |  |
|------------|-----------|---------------|-----------------|-----------------|--------------|----------|---------------|--|
|            | Следуюц   | цие 7 дней 🗸  | Сортировать     | по дате 🗸       |              |          |               |  |
|            | Поиск по  | типу или назв | анию активных   | элемен          |              |          |               |  |
|            |           |               |                 |                 |              |          |               |  |
|            |           |               |                 | E               |              |          |               |  |
|            |           | I             | Нет элементов н | курса с приближ | ающимся срок | ом сдачи |               |  |
|            |           |               |                 |                 |              |          |               |  |
|            | Календар  | рь            |                 |                 |              |          |               |  |
|            | Все курсе | bl            |                 |                 | \$           |          | Новое событие |  |
|            | ⊸ янв.    |               |                 | февр. 2         | 025          |          | март 🛏        |  |
|            | Пн        | Вт            | Ср              | Чт              | Пт           | C6       | Bc            |  |
|            |           |               |                 |                 |              | 1        | 2             |  |
|            |           |               |                 |                 |              |          |               |  |
| <b>T</b> 7 |           |               |                 |                 |              |          |               |  |

| Мои курсы                            | Управление курсами | Создать курс   |
|--------------------------------------|--------------------|----------------|
| Обзор курсов                         |                    |                |
| Все (кроме скрытых) > Найти          | Упорядочить по наз | званию курса 🗸 |
| Карточка ~                           |                    |                |
|                                      |                    |                |
|                                      |                    |                |
| Вступительные испытания для          |                    |                |
| Прикладной математики<br>Категория 1 |                    |                |

Любой курс должен относится к той или иной категории курсов, если подходящей для вас категории нет, то её необходимо создать **«Создать новую категорию»**:

| В начало Личный к     | абинет Мои курсы Администрирование          | ИТ • Режим редактировани                                            |  |  |  |  |
|-----------------------|---------------------------------------------|---------------------------------------------------------------------|--|--|--|--|
| Курсы / Категория 1 / | Управление курсами и категориями            |                                                                     |  |  |  |  |
| Категория             | 1                                           |                                                                     |  |  |  |  |
| Категория Настро      | йки Корзина Загрузка курсов Дополнительно v |                                                                     |  |  |  |  |
| Категории курсов и ку | лрсы ÷ Поиск курса Q                        |                                                                     |  |  |  |  |
|                       |                                             |                                                                     |  |  |  |  |
| Управлени             | з категориями курсов и курсами              |                                                                     |  |  |  |  |
| Категории к           | урсов                                       | Категория 1                                                         |  |  |  |  |
|                       | Создать новую категорию                     | Создать новый курс Отсортировать курсы У На странице: 20 У          |  |  |  |  |
| <b>O</b>              |                                             |                                                                     |  |  |  |  |
| С Категори            | 1я 1 💿 🗄 1🞓                                 | 💠 🗌 Вступительные испытания для Прикладной математики 🛛 🧨 🖪 ា 🐵     |  |  |  |  |
| Сортировка            | яя 1                                        | O Вступительные испытания для Прикладной математики      C          |  |  |  |  |
| Сортировка            | ия 1                                        | <ul> <li>Выбранные</li> <li>Выбранные</li> <li>Выбранные</li> </ul> |  |  |  |  |
| Сортировка            | ия 1                                        | <ul> <li></li></ul>                                                 |  |  |  |  |
| Сортировка            | яя 1                                        | <ul> <li></li></ul>                                                 |  |  |  |  |
| Сортировка            | ня 1                                        | <ul> <li></li></ul>                                                 |  |  |  |  |

Заполните ряд полей о категории, особое внимание обратите на 2 поле Родительская категория она указывает на наличие у создаваемой категории вышестоящей категории.

Если вам необходимо создать подкатегорию, то в этом пункте выбираете категорию, которой вы создаёте дочернюю, если нет, то выбираете значение «**Верхний уровень**», а все что было до этого удаляете нажатием на крестик. По итогу нажимаете **Сохранить категорию**:

| ГА В начало Личный кабинет Мои курсы Ад       | инистрирование                                                |     | ИТ ~   | Режим редактирования  |   |
|-----------------------------------------------|---------------------------------------------------------------|-----|--------|-----------------------|---|
| Курсы / Категория 1 / Управление курсами и ка | тегориями / Добавить категорию                                |     |        |                       |   |
| Категория 1                                   |                                                               |     |        |                       |   |
| Категория Настройки Корзина Загр              | /зка курсов Дополнительно ~                                   |     |        |                       |   |
| Добавить категорию                            | _                                                             |     |        |                       |   |
| Родительская категория 10                     | х атегория 1       Найти                                      |     |        |                       |   |
| Название категории 3 0                        |                                                               |     |        |                       |   |
| Идентификационный номер категории 📀           |                                                               |     |        |                       |   |
| Описание                                      | Редактировать Вид Вставить Формат Инструменты Таблица Справка |     |        |                       |   |
|                                               | ५ ८ в I छ∎∎ № 8 % छ ≣ ≡ ≡ ज ¶ ख                               | ⊴ ∷ |        | 3                     |   |
|                                               |                                                               |     |        |                       |   |
| 2                                             |                                                               |     |        |                       |   |
|                                               |                                                               |     |        |                       |   |
|                                               | ٩                                                             |     | слов - | 0 Build with StinyMCE | 1 |
| !                                             | Создать категорию Отмена                                      |     |        |                       |   |
| Обязательные для заполнения поля в этой форм  | помечены 🤑 .                                                  |     |        |                       | ? |

Теперь можно приступить к созданию непосредственно курса. Нажимаете **Создать новый** курс:

| рсы / Категория 1 /                             | Управление курсами и категориями                                                                                                    |                                                                                                    |
|-------------------------------------------------|----------------------------------------------------------------------------------------------------|----------------------------------------------------------------------------------------------------|
| атегория                                        | 1                                                                                                    |                                                                                                    |
| Категория Настро                                | эйки Корзина Загрузка курсов Дополнительно v                                                                                                    |                                                                                                    |
| атегории курсов и к                             | лрсы 🕈 Поиск курса 🔍                                                                                                    |                                                                                                    |
|                                                 |                                                                                                    |                                                                                                    |
| правлени                                        | е категориями курсов и курсами                                                                                                    |                                                                                                    |
|                                                 |                                                                                                    | <i>V</i>                                                                                                    |
| Категории к                                     | урсов                                                                                                    | Категория 1                                                                                                    |
| (атегории к                                     | создать новую категорию                                                                                                    | Категория 1<br>Создать новый курс ртсортировать курсы      На странице: 20                                                                                                    |
| Категории к                                     | создать новую категорию<br>Их 1 © : 1/2                                                                                                    | Категория 1<br>Создать новый курс<br>Ф Вступительные испытания для Прикладной математики / С  🗑 🏽 🏵                                                                                                    |
| Категории н<br>Категор<br>Сортировка            | урсов<br>Создать новую категорию<br>ия 1 @ : 12<br>Выбранные категории •                                                                                                    | Категория 1<br>Создать новый курс<br>Создать новый курс<br>Кортировать курсы ~ На странице: 20 ~<br>Создать новый курс<br>Вступительные испытания для Прикладной математики / С С С<br>Отображаются все курсы - 1                                                                                       |
| Категории н<br>Категор<br>Сортировка            | урсов<br>Создать новую категорию<br>мя 1                                                                                                    | Категория 1<br>Создать новый курс тсортировать курсы ~ На странице: 20 ~<br>Создать новый курс тсортировать курсы ~ На странице: 20 ~<br>Создать новый курс тосортировать курсы ~ 1<br>Создать новый курс тосортировать курсы ~ 1<br>Создать новый курс тосортировать курсы ~ 1<br>Выберите + Перенести |
| Категории н<br>Категор<br>Сортировка            | урсов<br>Создать новую категорию<br>ия 1 © і 12<br>Выбранные категории е<br>Сортировать по столбцу «Название категории» по возрастаниі е<br>Сортировать по столбцу «Полное название курса» по возраста е | Категория 1<br>Создать новый курс<br>ФСоздать новый курс<br>ФСоздать новый курс<br>Тсортировать курсы ~ На странице: 20 ~<br>ФСображаются все курсы ~ 1<br>Выберите + Перенести<br>Выберите + Перенести                                                                                                 |
| Категории и<br>Категор<br>Категор<br>Сортировка | урсов<br>Создать новую категорию<br>из 1                                                                                                    | Категория 1<br>Создать новый курс<br>Создать новый курс<br>тсортировать курсы ~ На странице: 20 ~<br>Ф<br>Вступительные испытания для Прикладной математики<br>Стображаются все курсы - 1<br>Выберите + Перенести<br>Курсы В                                                                            |

При создании необходимо заполнить множество параметров, поделённых на разделы открыть или закрыть каждый раздел можно нажав на него или нажав на кнопки **Развернуть всё** и **Свернуть всё**:

| Ratero    |           |         |                 |                 |                |
|-----------|-----------|---------|-----------------|-----------------|----------------|
| Категория | Настройки | Корзина | Загрузка курсов | Дополнительно 🗸 | /              |
| Добаві    | ить кур   | с       |                 |                 |                |
|           |           |         |                 |                 | Развернуть всё |
| ())⊅6щ    | ee        |         |                 |                 |                |
| > Эпис    | ание      |         |                 |                 |                |
| > ⊅ор     | мат курс  | а       |                 |                 |                |
| > Внеш    | ний ви    | 4       |                 |                 |                |
| 🔉 Файл    | ты и загр | узки    |                 |                 |                |
| > Этсл    | еживани   | ие выпо | олнения         |                 |                |
| 🔉 Груп    | пы        |         |                 |                 |                |
| 🔿 Геги    |           |         |                 |                 |                |

Обязательные для заполнения поля в этой форме помечены 😗 .

В каждом разделе по несколько полей для заполнения, обязательные поля помечены красным восклицательным знаком <sup>(1)</sup>, и у каждого поля есть пояснение в виде кнопки вопроса <sup>(2)</sup>.

Курсы / Категория 1 / Управление курсами и категориями / Добавить курс

| Категория | 1 |  |
|-----------|---|--|
|           |   |  |

Категория Настройки Корзина Загрузка курсов Дополнительно ч

## Добавить курс

| $\frown$                            | Развернуть всё                          |
|-------------------------------------|-----------------------------------------|
| <b>∕</b> Общее                      |                                         |
| Полное 🕕 🛿                          | Курс для вступительных испытаний        |
| Краткое 🚺 🕄<br>название курса       | Вступительные                           |
| Категория 🕕 🕑<br>курса              | × Категория 1<br>Найти ▼                |
| Видимость курса 🗿                   | Показать 🗢                              |
| Дата начала курса 🔋                 | б ≑ февраль ≑ 2025 ≑ 00 ≑ 00 ≑ 📋        |
| Дата окончания ဈ<br>курса           | Включить 7 ÷ февраль ÷ 2026 ÷ 00 ÷ 00 ÷ |
| Идентификационн 🗿<br>ый номер курса |                                         |

Рекомендуется просмотреть все разделы, но особое внимание желательно уделить разделам Общее, Формат курса, Внешний вид:

| Курсы / Категория 1 / Упр         | авление курсами и категориями / Добавить курс     |                |
|-----------------------------------|---------------------------------------------------|----------------|
| Категория 1                       |                                                   |                |
| Категория Настройки               | Корзина Загрузка курсов Дополнительно ~           |                |
| Добавить ку                       | )C                                                |                |
|                                   |                                                   | Развернуть всё |
| > Общее                           |                                                   |                |
| > Описание                        |                                                   |                |
| 🗸 Формат кур                      | са                                                |                |
| Формат                            | Секции по темам 🗸                                 |                |
| Количество разделов               | 4 🕈                                               |                |
| Отображение ?<br>скрытых разделов | Полностью невидимы                                |                |
| Представление 🕜<br>курса          | Показывать все разделы на одной странице 🗢        |                |
| Внешний ви                        | A                                                 |                |
| • Файлы и за                      | рузки                                             |                |
| > Отслеживан                      | ие выполнения                                     |                |
| > Группы                          |                                                   |                |
| > Теги                            |                                                   |                |
|                                   | Сохранить и вернуться Сохранить и показать Отмена |                |

Нажмите Сохранить и вернуться, когда закончите проводить настройки курса:

| <b>цобавить ку</b> р                         | C                                          |                |
|----------------------------------------------|--------------------------------------------|----------------|
| > Общее                                      |                                            | Развернуть всё |
| > Описание                                   |                                            |                |
| > Формат кур                                 | ca                                         |                |
| Внешний ви                                   | А                                          |                |
| Принудительный язык                          | не устанавливать принудительно 🗢           |                |
| Количество 😗<br>отображаемых<br>объявлений   | 0 🕈                                        |                |
| Показывать (?)<br>журнал оценок<br>студентам | Да 🕈                                       |                |
| Показывать отчеты 🧿<br>о деятельности        | Her 🕈                                      |                |
| Показать даты 🕜<br>активных<br>элементов     | ☐ Да ¢                                     |                |
| > Файлы и заг                                | рузки                                      |                |
| > Отслеживан                                 | ие выполнения                              |                |
| > Группы                                     |                                            |                |
| > Теги                                       |                                            |                |
|                                              | Сохранить и вернуться Сохранить и показать | Отмена         |

После чего можно перейти к заполнению курса. Нажмите **Режим редактирования** и перейдите в сам курс:

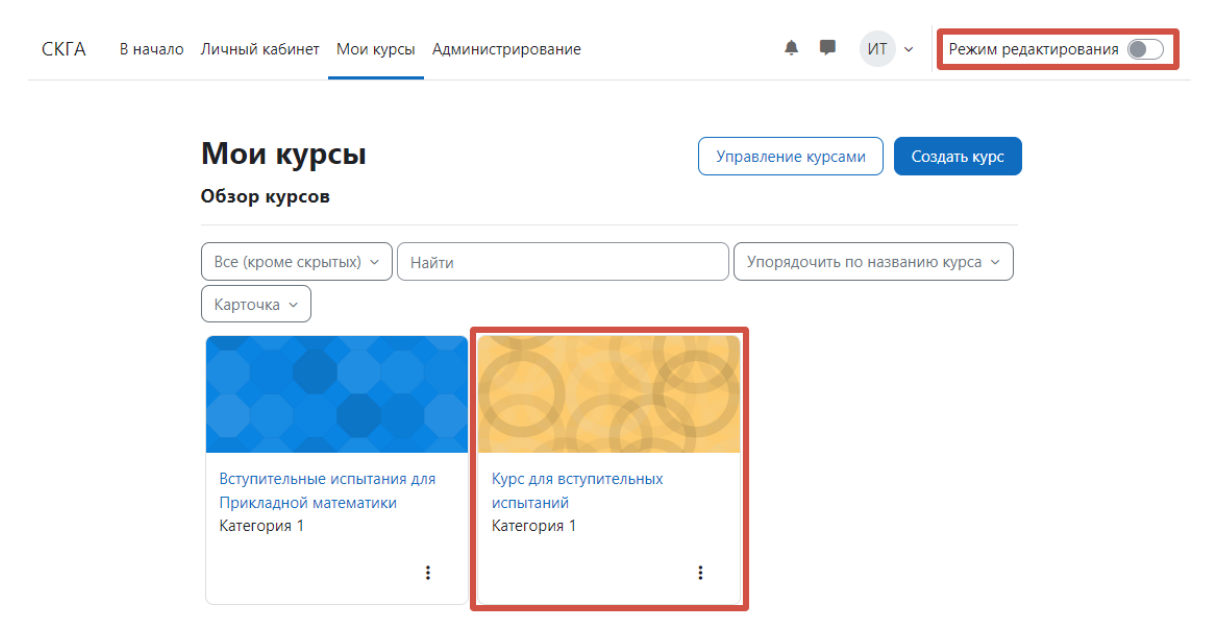

В каждую секцию курса вы можете добавить любой элемент из широкого списка возможных:

| СКГА | В начало | Личный кабинет Мои курсы Администрирование |         | VT ~       | Режим ред | актирования 🔵 |
|------|----------|--------------------------------------------|---------|------------|-----------|---------------|
| ∷    |          | Курс для вступительных испытаний           | Массово | е редактир | ование 🧪  | <             |
|      |          |                                            |         | Сверну     | ть всё    |               |
|      |          | + Добавить элемент или ресурс              |         |            |           |               |
|      |          | <ul> <li>Новая секция </li> </ul>          |         |            | :         |               |
|      |          | + Добавить элемент или ресурс              |         |            |           |               |
|      |          | 🕑 Новая секция 🖍                           |         |            | :         |               |
|      |          | + Добавить элемент или ресурс              |         |            |           |               |
|      |          | 🕑 Новая секция 🖍                           |         |            | :         |               |
|      |          | + Добавить элемент или ресурс              |         |            |           |               |
|      |          | 🔻 Новая секция 🖍                           |         |            | I         | ?             |
|      |          |                                            | -       |            |           |               |

| Найти                       |                                                                                                    |                          |                                           |                                         |                                |
|-----------------------------|----------------------------------------------------------------------------------------------------|--------------------------|-------------------------------------------|-----------------------------------------|--------------------------------|
| Все Элемен                  | ты курса Ресуро                                                                                                    | СЫ                       |                                           |                                         |                                |
| База данных<br>сраза Данных | ©<br>Видеоконфере<br>нция<br>☆ €                                                                                                    | ж<br>Вики<br>☆ <b>€</b>  | Картуальная<br>лаборатория<br>Виртуальная | Галерея<br>Lightbox<br>Ф                | <i>∂</i><br>Гиперссылка<br>☆ 🕄 |
| 🖺<br>Глоссарий<br>🏠 🕄       | Гр<br>Задание<br>☆ 3                                                                                                    | Ш<br>Книга<br>☆ <b>1</b> | <mark>≫</mark><br>Лекция<br>☆ <b>3</b>    | <del>く):</del><br>Обратная связь<br>☆ 3 | <b>ீர்</b><br>Опрос<br>☆ 3     |
| Вакет IMS содержимого ☆ 3   | р<br>Пакет SCORM<br>сарана Соринание<br>саранание<br>саранание<br>соранание<br>саранание<br>сараноние<br>сараноние<br>сарононие<br>сарононие<br>саронононие<br>сарононононононононононононононононононон | Г<br>Папка<br>☆ <b>б</b> | Семинар<br>Семинар                        | 😠<br>Сертификат<br>🟠 🚯                  | 📄<br>Страница<br>🏠 🚯           |
| 「工」<br>Текст и медиа        | EI<br>Tecr                                                                                                    | +<br>Файл                |                                           | H5P                                     |                                |

Выберем тест и нам откроется страница настройки этого теста, она аналогична странице настройки курса по функционалу:

| Курс          | Настройки | Участники | Оценки       | Отчеты      | Дополнительно ~        |                |
|---------------|-----------|-----------|--------------|-------------|------------------------|----------------|
| Нов           | ое: Тест  |           |              |             |                        |                |
|               | бщее      |           |              |             |                        | Развернуть всё |
| > CI          | оки       |           |              |             |                        |                |
| > 0           | ценка     |           |              |             |                        |                |
| > Pa          | асполож   | ение      |              |             |                        |                |
| > Ci          | войства   | вопроса   |              |             |                        |                |
| > H           | астройкі  | и просмо  | отра 🛛       |             |                        |                |
| > Bi          | нешний    | вид       |              |             |                        |                |
| > Sa          | afe Exam  | Browser   |              |             |                        |                |
| > д           | ополнит   | ельные    | ограни       | чения       | на попытки             |                |
| <b>&gt;</b> N | тоговый   | отзыв 🛙   |              |             |                        |                |
| > 0           | бщие на   | стройки   | модул        | я           |                        |                |
| > 0           | граниче   | ние дост  | упа          |             |                        |                |
| > Ус          | ловия в   | ыполне    | ния          |             |                        |                |
| > Te          | ГИ        |           |              |             |                        |                |
| → Ke          | омпетен   | ции       |              |             |                        |                |
|               |           | 🗆 Отправ  | ить уведомл  | ение об изм | енении содержания. (?) |                |
|               |           | Сохрани   | ть и вернуть | ся к курсу  | Сохранить и показать   | Отмена         |

На этой странице так же нужно пройти все разделы настройки, но наиболее важными среди них являются разделы: Сроки, Оценка, Свойства вопроса, Настройки просмотра, Итоговый отзыв.

При заполнении полей точно так же можно ориентироваться на подсказки.

| Сроки                                                                                                    |                                                                                                    |
|----------------------------------------------------------------------------------------------------|----------------------------------------------------------------------------------------------------|
| Начало 😰 🗆 Включить 4 ≑                                                                                                    | февраль ♦ 2025 ♦ 13 ♦ 47 ♦ Ё                                                                                                    |
| тестирования                                                                                                    |                                                                                                    |
|                                                                                                    |                                                                                                    |
| тестирования                                                                                                    | февраль ♀ 2025 ♀ 13 ♀ 47 ♀                                                                                                    |
|                                                                                                    |                                                                                                    |
| Ограничение 😮 0 мин. 🗢                                                                                                    | 🗌 Включить                                                                                                    |
| времени                                                                                                    |                                                                                                    |
| При истечении 😗 Открытые попытки от                                                                                                    | правляются автоматически 🗢                                                                                                    |
| времени                                                                                                    |                                                                                                    |
|                                                                                                    |                                                                                                    |
| Оценка                                                                                                    |                                                                                                    |
| Категория оценки 🙆 Без категории 🖨                                                                                                    |                                                                                                    |
|                                                                                                    |                                                                                                    |
| Проходной балл 👩                                                                                                    |                                                                                                    |
|                                                                                                    | <u> </u>                                                                                                    |
| Количество попыток Не ограничено 🗢                                                                                                    |                                                                                                    |
|                                                                                                    |                                                                                                    |
| Метод оценивания 😮 Высшая оценка 🗢                                                                                                    | •                                                                                                    |
|                                                                                                    |                                                                                                    |
|                                                                                                    |                                                                                                    |
|                                                                                                    |                                                                                                    |
|                                                                                                    |                                                                                                    |
| 🗸 Свойства вопроса                                                                                                    |                                                                                                    |
| Свойства вопроса                                                                                                    |                                                                                                    |
| <ul> <li>Свойства вопроса</li> <li>Случайный</li> <li>Да ÷</li> </ul>                                                                                                    |                                                                                                    |
| <ul> <li>Свойства вопроса</li> <li>Случайный З Да +</li> <li>Порядок ответов</li> </ul>                                                                                                    |                                                                                                    |
| <ul> <li>Свойства вопроса</li> <li>Случайный З Да ÷</li> <li>Порядок ответов</li> <li>Стложеница</li> </ul>                                                                                                    | ŭ OTZLIR                                                                                                    |
| <ul> <li>Свойства вопроса</li> <li>Случайный</li> <li>Да ÷</li> <li>Порядок ответов</li> <li>Режим поведения</li> <li>Отложенный вопросов</li> </ul>                                                                                                    | й отзыв                                                                                                    |
| <ul> <li>Свойства вопроса</li> <li>Случайный З Да </li> <li>Порядок ответов</li> <li>Режим поведения З Отложенный вопросов</li> </ul>                                                                                                    | й отзыв                                                                                                    |
| <ul> <li>Свойства вопроса</li> <li>Случайный З Да </li> <li>Порядок ответов</li> <li>Режим поведения З Отложенных вопросов</li> <li>Показать больше</li> </ul>                                                                                                    | й отзыв                                                                                                    |
| <ul> <li>Свойства вопроса</li> <li>Случайный Э Да </li> <li>Порядок ответов</li> <li>Режим поведения Э Отложенный вопросов</li> <li>Показать больше</li> <li>Настройки просмоти</li> </ul>                                                                                                    | й отзыв 🗢                                                                                                    |
| <ul> <li>Свойства вопроса</li> <li>Случайный Э Да </li> <li>Порядок ответов</li> <li>Режим поведения Э Отложенный вопросов</li> <li>Показать больше</li> <li>Настройки просмотр</li> </ul>                                                                                                    | й отзыв <                                                                                                    |
| <ul> <li>Свойства вопроса</li> <li>Случайный Э Да </li> <li>Порядок ответов</li> <li>Режим поведения Э Отложенный вопросов</li> <li>Показать больше</li> <li>Настройки просмот</li> <li>Во время попытки</li> </ul>                                                                                                    | й отзыв 🗢                                                                                                    |
| <ul> <li>Свойства вопроса</li> <li>Случайный Э Да ÷</li> <li>порядок ответов</li> <li>Режим поведения Э Отложенных вопросов</li> <li>Показать больше</li> <li>Настройки просмот</li> <li>Во время попытки</li> <li>Попытка Э</li> </ul>                                                                                                    | й отзыв<br>Ф отзыв<br>ра<br>Сразу после попытки<br>Сразу после попытки<br>Попытка                                                                                                    |
| <ul> <li>Свойства вопроса</li> <li>Случайный Ф Да ÷</li> <li>порядок ответов</li> <li>Режим поведения Ф Отложенных вопросов</li> <li>Показать больше</li> <li>Настройки просмотр</li> <li>Во время попытки</li> <li>Попытка Ф</li> <li>Правилен ли ответ Ф</li> <li>Максимани из бълги Ф</li> </ul>                                                                                                    | й отзыв<br>Ф отзыв<br>Сразу после попытки<br>Сразу после попытки<br>Попытка<br>Правилен ли ответ<br>Массимавсьные балами                                                                                                    |
| <ul> <li>Свойства вопроса</li> <li>Случайный Ф Да ÷</li> <li>порядок ответов</li> <li>Режим поведения Ф Отложенный вопросов</li> <li>Показать больше</li> <li>Показать больше</li> <li>Во время попытки</li> <li>Попытка Ф</li> <li>Правилен ли ответ Ф</li> <li>Максимальные баллы Ф</li> </ul>                                                                                                    | й отзыв<br>Ф отзыв<br>Сразу после попытки<br>Сразу после попытки<br>Попытка<br>Правилен ли ответ<br>Максимальные баллы<br>Баллы                                                                                                    |
| <ul> <li>Свойства вопроса</li> <li>Случайный Рафиканский</li> <li>Да Ф</li> <li>Порядок ответов</li> <li>Режим поведения Рафикански</li> <li>Положенный вопросов</li> <li>Положенные</li> <li>Положенные</li> <li>Польтка Рафикански</li> <li>Полытка Рафикански</li> <li>Полытка Рафикански</li> <li>Польтка Рафикански</li> <li>Польтка Рафикански</li> <li>Польтка Рафикански</li> <li>Польтка Рафикански</li> <li>Польтка Рафикански</li> <li>Польтка Рафикански</li> <li>Польтка Рафикански</li> <li>Польтка</li></ul> | й отзыв<br>Ф отзыв  Ф  Ф  Ф  Ф  Ф  Ф  Ф  Ф  Ф  Ф  Ф  Ф  Ф                                                                                                    |
| <ul> <li>Свойства вопроса</li> <li>Случайный Р Да </li> <li>Порядок ответов</li> <li>Режим поведения Режим поведения Режим поведения Режим поведения Режим поведения Режим поведения Режим поведения Режимальтые Стложенный вопросов</li> <li>Показать больше</li> <li>Показать больше</li> <li>Настройки просмотрания</li> <li>Полытка Р</li> <li>Правилен ли ответ Р</li> <li>Максимальные баллы Р</li> <li>Стзыв на ответ Р</li> <li>Общий отзыв к вопросу Р</li> </ul>                                                                                                    | й отзыв<br>Ф отзыв<br>Сразу после попытки<br>Сразу после попытки<br>Спопытка<br>Попытка<br>Правилен ли ответ<br>Максимальные баллы<br>Баллы<br>Созыв на ответ<br>Осщий отзыв к вопросу                                                                                                    |
| <ul> <li>Свойства вопроса</li> <li>Случайный Э Да ÷</li> <li>порядок ответов</li> <li>Режим поведения Э Отложенный</li> <li>вопросов</li> <li>Положенны</li> <li>Положенны</li> <li>Польше</li> <li>Настройки просмотр</li> <li>Во время попытки</li> <li>Полытка Э</li> <li>Правилен ли ответ Э</li> <li>Максимальные баллы Э</li> <li>Баллы Э</li> <li>Отзыв на ответ Э</li> <li>Общий отзыв к вопросу Э</li> <li>Правильный ответ Э</li> </ul>                                                                                                    | й отзыв<br>Ф отзыв  Ф отзыв  Ф отзыв  Ф отзыв  Ф отзыв  Ф отзыв на ответ Ф отзыв на ответ Ф общий отзыв к вопросу Ф правильный ответ                                                                                                    |
| <ul> <li>Свойства вопроса</li> <li>Случайный Рафиканский</li> <li>Да Случайный Порядок ответов</li> <li>Режим поведения Рафикански</li> <li>Режим поведения Рафикански</li> <li>Показать больше</li> <li>Настройки просмотр</li> <li>Во время попытки</li> <li>Попытка Рафикански</li> <li>Попытка Рафикански</li> <li>Правилен ли ответ Рафикански</li> <li>Баллы Рафикански</li> <li>Отзыв на ответ Рафикански</li> <li>Общий отзыв к вопросу Рафикански</li> <li>Правильный ответ Рафикански</li> <li>Правильный ответ Рафикански</li> <li>Собщий отзыв к вопросу Рафикански</li> <li>Правильный ответ Рафикански</li> <li>Правильный ответ Рафикански</li> <li>Правильный ответ Рафикански</li> </ul>                                                                                                    | й отзыВ<br>Ф отзыВ<br>Сразу после попытки<br>Сразу после попытки<br>Попытка<br>Попытка<br>Правилен ли ответ<br>Максимальные баллы<br>Баллы<br>Отзыв на ответ<br>Общий отзыв к вопросу<br>Правильный ответ<br>Итоговый отзыв к тесту                                                                                                    |
| <ul> <li>Свойства вопроса</li> <li>Случайный          <ul> <li>Случайный</li></ul></li></ul>                                                                                                    | <ul> <li>й отзыв</li> <li>Сразу после попытки</li> <li>Попытка</li> <li>Попытка</li> <li>Правилен ли ответ</li> <li>Максимальные баллы</li> <li>Баллы</li> <li>Отзыв на ответ</li> <li>Общий отзыв к вопросу</li> <li>Правильный ответ</li> <li>Итоговый отзыв к тесту</li> </ul>                                                                                                    |
| <ul> <li>Свойства вопроса</li> <li>Случайный Ф Да *</li> <li>порядок ответов</li> <li>Режим поведения Ф Отложенных вопросов</li> <li>Показать больше</li> <li>Настройки просмот</li> <li>Во время попытки</li> <li>Попытка Ф</li> <li>Правилен ли ответ Ф</li> <li>Максимальные баллы Ф</li> <li>Баллы Ф</li> <li>Отзыв на ответ Ф</li> <li>Общий отзыв к вопросу Ф</li> <li>Правиленый ответ Ф</li> <li>Общий отзыв к вопросу Ф</li> <li>Правильный ответ Ф</li> <li>Итоговый отзыв к тесту Ф</li> </ul>                                                                                                    | <ul> <li>й отзыв</li> <li>Сразу после попытки</li> <li>Сразу после попытки</li> <li>Попытка</li> <li>Попытка</li> <li>Правилен ли ответ</li> <li>Максимальные баллы</li> <li>Баллы</li> <li>Баллы</li> <li>Отзыв на ответ</li> <li>Общий отзыв к вопросу</li> <li>Правильный ответ</li> <li>Убщий отзыв к тесту</li> <li>После того, как тест будет закрыт</li> </ul>                                                                                                    |
| <ul> <li>Свойства вопроса</li> <li>Случайный Ф Да Ф</li> <li>порядок ответов</li> <li>Режим поведения Ф Отложенных вопросов</li> <li>Показать больше</li> <li>Настройки просмот</li> <li>Во время попытки</li> <li>Попытка Ф</li> <li>Правилен ли ответ Ф</li> <li>Максимальные баллы Ф</li> <li>Баллы Ф</li> <li>Отзыв на ответ Ф</li> <li>Общий отзыв к вопросу Ф</li> <li>Правильный ответ Ф</li> <li>Итоговый отзыв к тесту Ф</li> <li>Позже, но только пока тест открыт</li> <li>Попытка</li> </ul>                                                                                                    | <ul> <li>й отзыв</li> <li>Сразу после попытки</li> <li>Сразу после попытки</li> <li>Попытка</li> <li>Попытка</li> <li>Правилен ли ответ</li> <li>Максимальные баллы</li> <li>Баллы</li> <li>Отзыв на ответ</li> <li>Общий отзыв к вопросу</li> <li>Правильный ответ</li> <li>Общий отзыв к тесту</li> <li>После того, как тест будет закрыт</li> <li>Попытка</li> </ul>                                                                                                    |
| <ul> <li>Свойства вопроса</li> <li>Случайный Ф Да Ф</li> <li>порядок ответов</li> <li>Режим поведения Ф Отложенный вопросов</li> <li>Показать больше</li> <li>Настройки просмотр</li> <li>Во время попытки</li> <li>Попытка Ф</li> <li>Правилен ли ответ Ф</li> <li>Общий отзыв к вопросу Ф</li> <li>Правильный ответ Ф</li> <li>Общий отзыв к тесту Ф</li> <li>Позже, но только пока тест открыт</li> <li>Попытка</li> <li>Полытка</li> </ul>                                                                                                    | <ul> <li>й отзыв</li> <li>Фазу после попытки</li> <li>Сразу после попытки</li> <li>Попытка</li> <li>Попытка</li> <li>Правилен ли ответ</li> <li>Максимальные баллы</li> <li>Баллы</li> <li>Отзыв на ответ</li> <li>Общий отзыв к вопросу</li> <li>Правильный ответ</li> <li>Уноговый отзыв к тесту</li> <li>Попытка</li> <li>Попытка</li> <li>Попытка</li> <li>Попытка</li> <li>Правилен ли ответ</li> <li>Максимальные балды</li> </ul>                                                                                                    |
| <ul> <li>Свойства вопроса</li> <li>Случайный Ф Да Ф</li> <li>порядок ответов</li> <li>Режим поведения Ф Отложенный вопросов</li> <li>Показать больше</li> <li>Настройки просмотр</li> <li>Во время попытки</li> <li>Попытка Ф</li> <li>Правилен ли ответ Ф</li> <li>Максимальные баллы Ф</li> <li>Общий отзыв к вопросу Ф</li> <li>Правильный ответ Ф</li> <li>Общий отзыв к вопросу Ф</li> <li>Правильный ответ Ф</li> <li>Общий отзыв к тесту Ф</li> <li>Полытка</li> <li>Полытка С</li> <li>Правильный ответ Ф</li> <li>Общий отзыв к вопросу Ф</li> <li>Правильный ответ Ф</li> <li>Полытка</li> <li>Полытка</li> <li>Полытка О</li> <li>Правильный ответ Ф</li> <li>Максимальные баллы</li> <li>Полытка</li> <li>Полытка</li> <li>Полытка</li> <li>Полытка</li> <li>Полытка</li> <li>Полытка</li> </ul>                                                                                                    | <ul> <li>й отзыв</li> <li>Фазу после попытки</li> <li>Сразу после попытки</li> <li>Попытка</li> <li>Попытка</li> <li>Правилен ли ответ</li> <li>Максимальные баллы</li> <li>Баллы</li> <li>Отзыв на ответ</li> <li>Общий отзыв к вопросу</li> <li>Правильный ответ</li> <li>Общий отзыв к вопросу</li> <li>Правильный ответ</li> <li>Итоговый отзыв к тесту</li> <li>После того, как тест будет закрыт</li> <li>Попытка</li> <li>Правилен ли ответ</li> <li>Максимальные баллы</li> <li>Баллы</li> </ul>                                                                                                    |
| <ul> <li>Свойства вопроса</li> <li>Случайный Ф Да Ф</li> <li>порядок ответов</li> <li>Режим поведения Ф Отложенный вопросов</li> <li>Показать больше</li> <li>Настройки просмотр</li> <li>Во время попытки</li> <li>Попытка Ф</li> <li>Правилен ли ответ Ф</li> <li>Общий отзыв к вопросу Ф</li> <li>Правильный ответ Ф</li> <li>Общий отзыв к вопросу Ф</li> <li>Правильный ответ Ф</li> <li>Общий отзыв к тесту Ф</li> <li>Полытка</li> <li>Полытка</li> <li>Полытка тест открыт</li> <li>Полытка Г</li> <li>Общий отзыв к тесту Ф</li> <li>Полытка</li> <li>Полытка</li> <li>Полытка</li> <li>Общий отзыв к тесту Ф</li> <li>Полытка</li> <li>Полытка</li> <li>Отолько пока тест открыт</li> <li>Полытка</li> <li>Полытка</li> <li>Отольтка</li> <li>Опонытка</li> <li>Опоны</li></ul>                                                                                 | <ul> <li>й отзыв</li> <li>Фазу после попытки</li> <li>Сразу после попытки</li> <li>Попытка</li> <li>Попытка</li> <li>Правилен ли ответ</li> <li>Максимальные баллы</li> <li>Баллы</li> <li>Отзыв на ответ</li> <li>Общий отзыв к вопросу</li> <li>Правильный ответ</li> <li>Упоговый отзыв к тесту</li> <li>После того, как тест будет закрыт</li> <li>Попытка</li> <li>Правилен ли ответ</li> <li>Максимальные баллы</li> <li>Баллы</li> <li>Опытка</li> <li>Правилен ли ответ</li> <li>Максимальные баллы</li> <li>Баллы</li> <li>Отзыв на ответ</li> <li>Максимальные баллы</li> <li>Баллы</li> <li>Отзыв на ответ</li> </ul>                                                                                                    |
| <ul> <li>Свойства вопроса</li> <li>Случайный Рафок ответов</li> <li>Да Случайный Порядок ответов</li> <li>Режим поведения Рафок ответов</li> <li>Режим поведения Рафок ответов</li> <li>Положенный вопросов</li> <li>Показать больше</li> <li>Настройки просмотр</li> <li>Во время попытки</li> <li>Полытка Рафок ответ</li> <li>Правилен ли ответ</li> <li>Правильный ответ</li> <li>Правильный ответ</li> <li>Полытка</li> <li>Общий отзыв к вопросу</li> <li>Полытка</li> <li>Правильный ответ</li> <li>Полытка</li> <li>Правильный ответ</li> <li>Полытка</li> <li>Правильный ответ</li> <li>Полытка</li> <li>Правильный ответ</li> <li>Полытка</li> <li>Полытка</li> <li>Полытка</li> <li>Общий отзыв к тесту</li> <li>Полытка</li> <li>Правилен ли ответ</li> <li>Максимальные баллы</li> <li>Баллы</li> <li>Отзыв на ответ</li> <li>Отзыв на ответ</li> </ul>                                                                                                    | й отзыв<br>Сразу после попытки<br>Сразу после попытки<br>Сразу после попытки<br>Спопытка<br>Попытка<br>Правилен ли ответ<br>Максимальные баллы<br>Баллы<br>Общий отзыв к вопросу<br>Правильный ответ<br>Общий отзыв к тесту<br>После того, как тест будет закрыт<br>Попытка<br>Попытка<br>Правилен ли ответ<br>Максимальные баллы<br>Баллы<br>Отзыв на ответ<br>Отзыв на ответ<br>Отзыв на ответ<br>Отзыв на ответ<br>Отзыв на ответ<br>Отзыв на ответ<br>Отзыв на ответ<br>Отзыв на ответ<br>Отзыв на ответ                                                                                                    |
| <ul> <li>Свойства вопроса</li> <li>Случайный Р Да </li> <li>Порядок ответов</li> <li>Режим поведения Режим поведения Режим повет Полытка</li> <li>Полытка Р</li> <li>Подавилен ли ответ Р</li> <li>Полытка</li> <li>Поравилен ли ответ</li> <li>Полытка</li> <li>Правилен ли ответ</li> <li>Максимальные баллы</li> <li>Баллы</li> <li>Отзыв на ответ</li> <li>Максимальные баллы</li> <li>Баллы</li> <li>Отзыв на ответ</li> <li>Общий отзыв к вопросу</li> <li>Правилен ли ответ</li> <li>Максимальные баллы</li> <li>Баллы</li> <li>Отзыв на ответ</li> <li>Общий отзыв к вопросу</li> <li>Правилен ли ответ</li> <li>Общий отзыв к вопросу</li> <li>Правилен ли ответ</li> <li>Общий отзыв к вопросу</li> <li>Правилен ли ответ</li> <li>Общий отзыв к вопросу</li> <li>Правиленый ответ</li> </ul>                                                                                                    | <ul> <li>й отзыв</li> <li>Сразу после попытки</li> <li>Сразу после попытки</li> <li>Попытка</li> <li>Попытка</li> <li>Правилен ли ответ</li> <li>Максимальные баллы</li> <li>Баллы</li> <li>Отзыв на ответ</li> <li>Общий отзыв к вопросу</li> <li>Правильный ответ</li> <li>Итоговый отзыв к тесту</li> <li>Попытка</li> <li>Правилен ли ответ</li> <li>Максимальные баллы</li> <li>Баллы</li> <li>Правилен ли ответ</li> <li>Максимальные баллы</li> <li>Баллы</li> <li>Отзыв на ответ</li> <li>Отзыв на ответ</li> <li>Отзыв на ответ</li> <li>Отзыв на ответ</li> <li>Отзыв на ответ</li> <li>Отзыв на ответ</li> <li>Общий отзыв к вопросу</li> <li>Правилен ли ответ</li> <li>Общий отзыв к вопросу</li> <li>Правилен ли ответ</li> <li>Общий отзыв к вопросу</li> <li>Правильный ответ</li> </ul> |
| <ul> <li>Свойства вопроса</li> <li>Случайный Ф Да *</li> <li>порядок ответов</li> <li>Режим поведения Ф Отложенный вопросов</li> <li>Показать больше</li> <li>Настройки просмотр</li> <li>Во время попытки</li> <li>Полытка Ф</li> <li>Правилен ли ответ Ф</li> <li>Отложенный ответ Ф</li> <li>Общий отзыв к вопросу Ф</li> <li>Правильный ответ Ф</li> <li>Общий отзыв к тесту Ф</li> <li>Полытка</li> <li>Правилен ли ответ</li> <li>Полытка</li> <li>Общий отзыв к тесту</li> </ul>                                                                                                    | й отзыв                                                                                                    |

| раница оценки | 100%                                                          |
|---------------|---------------------------------------------------------------|
| Отзыв         | Редактировать Вид Вставить Формат Инструменты Таблица Справка |
|               | ५२ В I छ ▶ 🔮 ■ब н•७ ४ छि 💱 …                                  |
|               |                                                               |
|               | р слов - 0 Build with <b>© tinyMCE</b>                        |
| раница оценки |                                                               |
| ТЗЫВ          | Редактировать Вид Вставить Формат Инструменты Таблица Справка |
|               | ५२ В I № № <b>€ ■ н</b> э & छ 💱 🚥                             |
|               |                                                               |
|               | р слов - 0 Build with <b>© tinyMCE</b>                        |
|               | 0%                                                            |

После всех настроек сохраняем результат:

## Редактировать настройки Pазернуть все Общее Сроки Оценка Оценка Расположение Свойства вопроса Асвойства вопроса Настройки просмотра • Заfe Exam Browser Дополнительные ограничения на попытки Итоговый отзыв • Общие настройки модуля Ограничение доступа Условия выполнения

Условия выполнения
 Теги
 Компетенции

 Отправить уведомление об изменении содержания.

Сохранить и вернуться к курсу Сохранить и показать

Отмена

Далее в сам тест нужно добавить вопросы, сделать это можно в разделе Вопросы:

| Вступи | тельные / Обще            | ее / Тест для п  | римера           |               |                     |                      |   |
|--------|---------------------------|------------------|------------------|---------------|---------------------|----------------------|---|
|        | тест                      | я прим           | epa              |               |                     |                      |   |
|        |                           |                  | cpu              |               |                     |                      |   |
| Тест   | Настройки                 | Вопросы          | Результаты       | Банк вопросов | Дополнительно 🕥     | /                    |   |
|        |                           |                  |                  |               |                     |                      |   |
| Доба   | авить вопрос              |                  |                  |               |                     |                      |   |
| Метод  | оценивания: Вы            | сшая оценка      |                  |               |                     |                      |   |
|        |                           |                  |                  |               |                     |                      |   |
| Пок    | ка не добавлено і         | ни одного вопр   | оса              |               |                     |                      |   |
|        |                           |                  | Верну            |               |                     |                      |   |
|        |                           |                  | bephy            | улыся к курсу |                     |                      |   |
|        |                           |                  |                  |               |                     |                      |   |
| СКГА   | В начало Личн             | ый кабинет Мои   | курсы Админист   | рирование     | . ■ ИТ ~            | Режим редактирования |   |
|        |                           |                  |                  |               |                     |                      |   |
| ≣      | Вступительнь              | ие / Общее / Тес | ст для примера / | Вопросы       |                     |                      | < |
|        |                           | т для пр         | имера            |               |                     |                      |   |
|        | Togy Hag                  | Porpo            | Popula Tota      |               |                     |                      |   |
|        |                           | ронки вопро      |                  | ванк вопросов | дополнительно -     |                      |   |
|        | Вопросы                   | \$               |                  |               |                     |                      |   |
|        | Вопросы                   |                  |                  |               |                     |                      |   |
|        | -<br>Вопросы: 0   Этот те | ст открыт        |                  |               | Максимальная оценка | 10,00 Сохранить      |   |
|        | Распределить              | Выбрать нескольк | о элементов      |               |                     | Итоговый балл: 0,00  | ) |
|        | 1                         |                  |                  |               |                     | 🗆 Перемешать 📀       | 4 |
|        |                           |                  |                  |               | 2 +                 | Добавить ~           | 1 |
|        |                           |                  |                  |               | +                   | из банка вопросов    |   |
|        |                           |                  |                  |               | +                   | случайный вопрос     |   |

Выбираете нужный Тип вопроса:

|     | Вступительные / (<br>Тест<br>Тест д | общее<br>Въ | , те<br>ібе       | ест для примера / Е<br>рите тип вог | ipc | осы<br>оса для добавления ×             |                     |
|-----|-------------------------------------|-------------|-------------------|-------------------------------------|-----|-----------------------------------------|---------------------|
|     | Тест Настройк                       | BC          | ПРО               | СЫ                                  | -   | Позволяет выбирать один или несколько   |                     |
| В   | опросы                              |             | IE                | Множественный<br>выбор              | 1   | правильных ответов из заданного списка. |                     |
|     |                                     | 0           | ••                | Верно/Неверно                       | 1   |                                         |                     |
| Be  | опросы                              | 0           | E                 | На соответствие                     |     |                                         |                     |
| Вог | просы: 0   Этот тест отк            | 0           |                   | Короткий ответ                      |     |                                         | 10,00 Сохранить     |
| Pa  | аспределить Выбр                    | 0           |                   | Числовой ответ                      |     |                                         | Итоговый балл: 0,00 |
|     | 1                                   | 0           |                   | Эссе                                | ł   |                                         | 🗌 Перемешать 🍞      |
|     |                                     | 0           |                   | Вложенные<br>ответы (Cloze)         |     |                                         | Добавить 🛩          |
|     |                                     | 0           | •                 | Выбор<br>пропущенных<br>слов        |     |                                         |                     |
|     |                                     | 0           | 2+2<br>= ?        | Вычисляемый                         |     |                                         |                     |
|     |                                     | 0           | <u>2+2</u><br>≡ ? | Множественный<br>Вычисляемый        |     |                                         |                     |

И заполняете поля настроек этого вопроса, **Название вопроса** будет видно в основном вам, **Описание вопроса** – это собственно само содержание вопроса.

| ieei Him                  | nprincpu                     |                                                       |                |
|---------------------------|------------------------------|-------------------------------------------------------|----------------|
| Тест Настройки            | Вопросы Результаты Банк во   | опросов Дополнительно ~                               |                |
| Добавление вс<br>зыбор)»₀ | проса «В закрыто             | й форме (множествен                                   | ный            |
|                           |                              |                                                       | Развернуть всё |
| ⊻ Общее                   |                              |                                                       |                |
| Категория                 | По умолчанию для Вступительн | ные 🗢                                                 |                |
| Название вопроса 🏾 🌖      |                              |                                                       |                |
| Текст вопроса 🛛 🚺         | Редактировать Вид Вставить   | <ul> <li>Формат Инструменты Таблица Справк</li> </ul> | a              |
|                           | ち ぐ B I 🛃                    | Ĕ ∯ ∎(H≠P & ⅔ ⊑ 3                                     | = = …          |
|                           |                              |                                                       |                |
|                           |                              |                                                       |                |
|                           |                              |                                                       |                |
|                           |                              |                                                       |                |
|                           |                              |                                                       |                |
|                           | p                            | cros - 0 Build y                                      | vith O tinvMCE |

| СКГА | В начало Личный кабине               | т Мои курсы Администрирование 🌲 📮 ИТ 🗸 Режим редактирования 🇨 |
|------|--------------------------------------|---------------------------------------------------------------|
|      | Балл по умолчанию 🏾 🕕                | 1                                                             |
|      | Общий отзыв к 🔹 📀<br>вопросу         | Редактировать Вид Вставить Формат Инструменты Таблица Справка |
|      |                                      | ५ े B I ऄ D D D H+> & ⅔ ☷ ☴ ☴ …                               |
|      |                                      |                                                               |
|      |                                      |                                                               |
|      |                                      | р слов - 0 Build with <b>© tinyMCE</b> "                      |
|      | ID-номер 📀                           |                                                               |
|      | Один или несколько<br>ответов?       | Только один ответ 🗢                                           |
|      |                                      | Случайный порядок ответов 3                                   |
|      | Нумеровать варианты<br>ответов?      | Не нумеровать 🗢                                               |
|      | Показать стандартные 🔋<br>инструкции | Her <b>\$</b>                                                 |

После всех настроек заполняем варианты ответов и назначаем им оценку, и по желанию отзыв к ответу, если есть несколько вариантов ответа то сумма их оценки должна быть не более 100%:

| СКГА В начало Личный ка | бинет Мои курсы Администрирование 🌲 🛡 ИТ 🗸 Режим редактирования 🌑 |
|-------------------------|-------------------------------------------------------------------|
| 🛛 🗸 Ответы              |                                                                   |
| Вариант ответа 1        | Редактировать Вид Вставить Формат Инструменты Таблица Справка     |
|                         | ५ े В I छ ▶ ♥ ■(н+) & % ध ≡ ≡ च …                                 |
|                         |                                                                   |
|                         | p cnos - 0 Build with StinyMCE /                                  |
| Оценка                  | Пусто 🗢                                                           |
| Отзыв                   | Редактировать Вид Вставить Формат Инструменты Таблица Справка     |
|                         | ५ ♂ В I छ ▶ ♥ ■٩ н॰୭ & ⅔ ≣ ≡ ≡ …                                  |
|                         |                                                                   |
|                         | р слов - О Build with <b>Ø tinyMCE</b> "                          |
| Вариант ответа 2        | Редактировать Вид Вставить Формат Инструменты Таблица Справка     |
|                         | ५ ♂ В I छ ▶ ♥ ■٩ н+୭ ४ ०००००००००००००००००००००००००                  |
|                         |                                                                   |
|                         | р слов - 0 Build with <b>© tinyMCE</b> 🖉                          |
| Оценка                  | Пусто 🗢                                                           |

Так же при желании для вопроса можно задать общий отзыв для полностью или частично правильного ответа и для неправильного:

| для любого правильного                | Редактировать Вид Вставить Формат Инструменты Таблица Справка                                  |
|---------------------------------------|------------------------------------------------------------------------------------------------|
| OIBEIA                                | ର ୯ B I 🕢 🕨 🍨 🖿 ∺୭ ୫ ⅔ 📰 ≡ ≡ =                                                                 |
|                                       | Ваш ответ верный.                                                                              |
|                                       | р слов - 3 Build with <b>© tinyt</b>                                                           |
| На любой частично<br>правильный ответ | Редактировать Вид Вставить Формат Инструменты Таблица Справка<br>S C B I 🛃 💽 🔮 🖿 нор 🖉 🔅 💈 🚍 🚍 |
|                                       | Ваш ответ частично правильный.                                                                 |
|                                       | р слов - 4 Build with <b>© tinyt</b>                                                           |
|                                       | Показать количество правильных ответов после окончания                                         |
| На любой неправильный<br>ответ        | Редактировать Вид Вставить Формат Инструменты Таблица Справка                                  |
|                                       | Ваш ответ неправильный.                                                                        |

При необходимости для вопроса можно открыть возможность нескольких попыток ответа:

| СКГА В начало Личный кабинет Мои          | курсы Администрирование                                                                   | × TN               | Режим редактирования 🌒 |
|-------------------------------------------|-------------------------------------------------------------------------------------------|--------------------|------------------------|
| Штраф за каждую 📀<br>неправильную попытку | 33,33333% 🗢                                                                               |                    |                        |
| Подсказка 1                               | Редактировать Вид Вставить Формат Инструменты Таблица С<br>S C B I 😥 🗈 🍨 🖿 н-Р 🖉 🕃 💈      | Справка<br>Е Е Е Е | չ¶ ¶⊲ …                |
|                                           |                                                                                           |                    |                        |
|                                           | p                                                                                         | слов - О           | Build with StinyMCE // |
| Опции подсказки 1                         | 🗆 Удалить некорректные ответы 🔲 Показать количество правильных о                          | ответов            |                        |
| Подсказка 2                               | Редактировать Вид Вставить Формат Инструменты Таблица С                                   | Справка<br>📰 🚍 🗐   | չ¶ ¶∢ …                |
|                                           |                                                                                           |                    |                        |
|                                           | p                                                                                         | слов - О           | Build with StinyMCE // |
| Опции подсказки 2                         | <ul> <li>Удалить некорректные ответы</li> <li>Показать количество правильных о</li> </ul> | ответов            |                        |
|                                           | Добавить еще подсказку                                                                    |                    |                        |

После чего нажать Сохранить:

| СКГА В начало Личный кабинет | Иои курсы Администрирование                             | ¢.    | •      | ИТ   | •      | Реж  | им ред   | актирования  |
|------------------------------|---------------------------------------------------------|-------|--------|------|--------|------|----------|--------------|
| =                            | ର ୯ B I 🖾 🕨 🔮 🛋 ଖେନ ୫ ୫ ୪୪                              | K 3   | Ŧ      | Ξ    | ∃      | গা   | ¶۰       |              |
|                              |                                                         |       |        |      |        |      |          |              |
|                              |                                                         |       |        |      |        |      |          |              |
|                              | p                                                       |       |        |      | слов - | O Bu | ild with | C tinyMCE // |
| Опции подсказки 1            | 🗆 Удалить некорректные ответы 📄 Показать количество пра | вильн | ых оте | етов |        |      |          |              |
| Подсказка 2                  | Редактировать Вид Вставить Формат Инструменты Та        | блица | Спр    | авка |        |      |          |              |
|                              | ५०२ В I छ∎∎ н∞ ४ %                                      | 2     | Ŧ      | Ξ    | ≣      | ۶T   | ¶<       |              |
|                              |                                                         |       |        |      |        |      |          |              |
|                              |                                                         |       |        |      |        |      |          |              |
|                              | p                                                       |       |        |      | слов - | 0 Bu | ild with | 🖸 tinyMCE 🏑  |
| Опции подсказки 2            | 🗌 Удалить некорректные ответы 🗌 Показать количество пра | вильн | ых оте | етов |        |      |          |              |
|                              | Добавить еще подсказку                                  |       |        |      |        |      |          |              |
| > Теги                       |                                                         |       |        |      |        |      |          |              |
|                              | Сохранить изменения и продолжить редактирование         |       |        |      |        |      |          |              |
|                              | Сохранить Отмена                                        |       |        |      |        |      |          |              |

При желании можно просмотреть то как отображаются вопросы для студента:

|      |                             | 🗐 Тест для примера                                                          |                       |                             |  |  |
|------|-----------------------------|-----------------------------------------------------------------------------|-----------------------|-----------------------------|--|--|
|      |                             | Тест Настройки Вопросы Результаты Банк вопросо                              | в Дополните.          | льно ~                      |  |  |
|      |                             | Предварительный просмотр теста                                              |                       |                             |  |  |
| СКГА | В начало Лич                | Метод оценивания: Высшая оценка<br>чный кабинет Мои курсы Администрирование | A # (                 | ИТ - Режим редактирования 🂽 |  |  |
| :=   |                             |                                                                             |                       | ×                           |  |  |
|      | Вступительные /             | Навигация по тесту                                                          |                       |                             |  |  |
|      | Тест Насто                  |                                                                             |                       |                             |  |  |
|      | _                           |                                                                             | Начать новый просмотр |                             |  |  |
|      | Назад                       |                                                                             |                       |                             |  |  |
|      | Вопрос 1<br>Пока нет ответа | Вводный вопрос общего характера                                             |                       |                             |  |  |
|      | Балл: 1,00                  | О Неправильный ответ                                                        |                       |                             |  |  |
|      | Стметить<br>вопрос          | О Правильный ответ                                                          |                       |                             |  |  |
|      | Редактировать               |                                                                             |                       |                             |  |  |
|      | вопрос<br>в.1 (последняя)   |                                                                             |                       |                             |  |  |
|      |                             |                                                                             |                       |                             |  |  |
|      |                             | Закончить                                                                   | попытку               |                             |  |  |

Таким образом можно заполнять вопросами тесты и создавать тесты для курсов.